Ronald Mak Department of Computer Engineering Department of Computer Science Department of Data Science January 20, 2019 Revised: January 7, 2020

## Introduction

This tutorial describes the extra steps required to enable ANTLR 4 to generate compiler components written in C++ rather than its native Java, and it also describes how to make ANTLR's Eclipse plugin ANTLR work with C++.

If you haven't already installed and configured ANTLR 4, read the tutorial "Install and Configure ANTLR 4 for Ubuntu and MacOS X" (<u>http://www.cs.sjsu.edu/~mak/tutorials/InstallANTLR4.pdf</u>).

## A simple expression grammar

In your home directory, **create a directory named** example and cd to it. Create a grammar file **Expr.g4** which is a text file containing:

```
grammar Expr;
prog: (expr NEWLINE)* ;
expr: expr ('*'|'/') expr
    | expr ('+'|'-') expr
    | INT
    | '(' expr ')'
    ;
NEWLINE : [\r\n]+ ;
INT : [0-9]+ ;
```

This is a grammar for simple arithmetic expressions. Use your **antlr4** alias to invoke ANTLR 4 to process the grammar file, but add the option **-Dlanguage=Cpp** to generate C++ code instead of Java:

#### antlr4 -Dlanguage=Cpp Expr.g4

You should now see that ANTLR generated **.h**, **.cpp**, and other files. Unfortunately, there is no C++ equivalent of the Java test rig **grun**, so later, we will need to write a main program that invokes the generated lexer and parser.

# Download and install the C++ runtime for ANTLR

Go to <u>https://www.antlr.org/download.html</u> and scroll down to the section "C++ Target". Download **antlr4-cpp-runtime-4.7.2-macos.zip** if you are on MacOS X, or **antlr4-cpp-runtime-4.7.2-source.zip** if you are on Ubuntu. (Download and install the version for Windows users at your own risk.)

## MacOS X installation

Unzip antlr4-cpp-runtime-4.7.2-macos.zip and move the two subdirectories antrlr4runtime and lib to the ANTLR-4.7.2 directory that you had earlier created in your home directory and which contains antlr-4.7.2-complete.jar.

### Ubuntu installation

Unzip **antlr4-cpp-runtime-4.7.2-source.zip** and **cd** to the resulting directory **antlr4-cpp-runtime-4.7.2-source**.

First, make sure you have all the required tools. Type the following commands in the Ubuntu terminal window:

sudo apt install cmake
sudo apt install uuid-dev
sudo apt install pkg-config

Then type the following commands:

mkdir build && mkdir run && cd build cmake .. DESTDIR=../run make install

The last command above will take a while to approach 100% completion.

Now copy the ANTLR 4 include files to /usr/local/include and the ANTLR 4 libraries to /usr/local/lib by entering the following commands (which assume that you're still in the build directory):

cd ../run/usr/local/include
sudo cp -r antlr4-runtime /usr/local/include
cd ../lib
sudo cp \* /usr/local/lib
sudo ldconfig

Now you can delete **antlr4-cpp-runtime-4.7.2-source.zip** and the directory **antlr4-cpp-runtime-4.7.2-source.** 

## Create a C++-based ANTLR project

Create a C++ project in Eclipse called **ExprCpp**. Copy the **Expr.g4** grammar file into the project and open the file in the editor window. By default, the ANTLR plugin will generate Java files in **target/generated-sources/antlr4** (Figure 2).

| Programs-ANTLR - ExprCpp/Expr.g4 - Eclipse IDE                                             |                                                                                                    | ×                             |
|--------------------------------------------------------------------------------------------|----------------------------------------------------------------------------------------------------|-------------------------------|
| File Edit Source Refactor Navigate Search Project                                          | t Run Window Help                                                                                                    |                               |
| 📑 🕶 🔟 🔞 🕶 🗞 🕶 📓 🔌 👩 🕶 🚳 🕶 [                                                                | ै - ि - छि 🗉 👖 🚸 - O - 💁 - 🤌 - 💡                                                                                                    | ▼∛ ▼♡\$\$▼\$▼ <b>₫</b>        |
| 1 T                                                                                        |                                                                                                    | Q 🖻 💐 🖬                       |
| ြဲ Project Explorer 🛛 📄 🧏 🍞 🕼 🖇 🖓 🖬                                                        | Ø Expr.g4 ⊠                                                                                                    | - 8                           |
| <ul> <li>ExprCpp</li> <li>Includes</li> <li>Expr.g4</li> <li>Pcl2</li> <li>Test</li> </ul> | <pre>1 grammar Expr;<br/>2<br/>3 /** The start rule; begin parsing here. */<br/>4 prog: stat+ ;<br/>5<br/>6@ stat: expr NEWLINE<br/>7   ID '=' expr NEWLINE<br/>8   NEWLINE<br/>9 ;<br/>10<br/>11@ expr: expr ('*' '/') expr<br/>12   expr ('*' '/') expr<br/>13   INT<br/>14   ID<br/>15   '(' expr ')'<br/>16 ;<br/>17<br/>18 ID : [a-ZA-Z]+ ; // match identifiers<br/>19 INT : [0-9]+ ; // match integers<br/>20 NEWLINE:'\r'? '\n' ; // return newlines to par<br/>21 WS : [ \t]+ -&gt; skip ; // toss out whitespace<br/>22<br/>Problems  Tasks ♀ Console ⊠ ▶ Properties<br/>ANTLR Console</pre> | ser (is end-statement signal) |
| Writable Ins                                                                               | ert 22:1:570 148M of 256M                                                                                                    | 0                             |

Figure 2. Grammar file **Expr.g4** in a C++ project.

Right-click the project name and select *Properties* from context menu. In the **Properties for ExprCpp** dialog box, select *ANTLR 4* | *Tool* in the left panel. (You will not see *ANTLR 4* unless you've opened the grammar file in the editor window.)

Check Enable project specific settings and add and select your copy of **antlr-4.7.2complete.jar**. Uncheck Enable project specific settings, click the Configure Workspace Settings link, and do the same (Figure 3).

Make sure in *Distributions* that the **antlr-4.7.2-complete.jar** file is present and selected. If not, see "Create a Java-based ANTLR project" in "Install and Configure ANTLR 4 on Eclipse and Ubuntu" (<u>http://www.cs.sjsu.edu/~mak/tutorials/InstallANTLR4.pdf</u>). In the *Options* section of both dialog boxes, uncheck *Generate a parse tree* listener and check *Generate parse tree visitors*. Check *Tool is activated*.

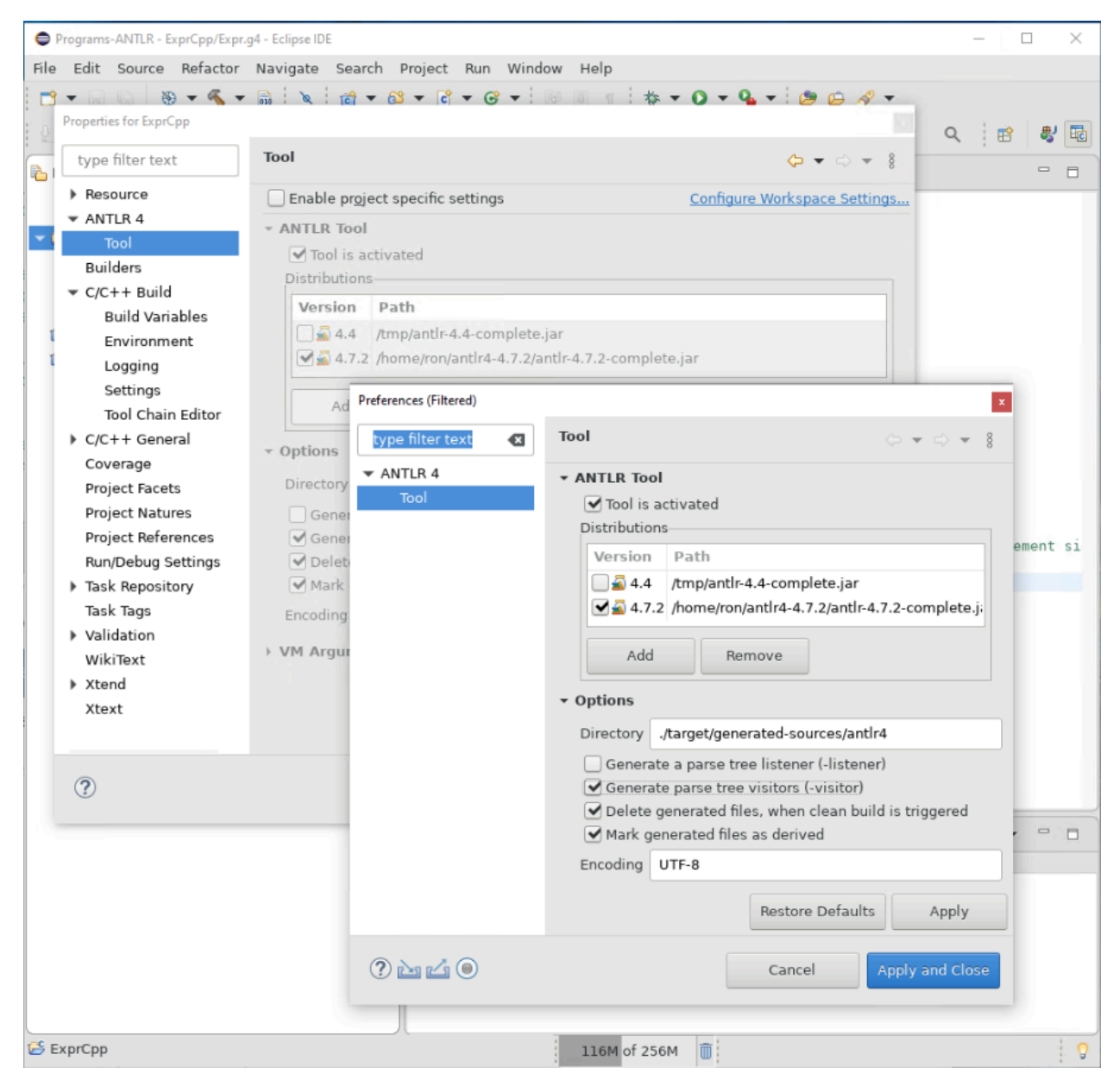

Figure 3. Select the **antlr-4.7.2-complete.jar** file and set the correct options.

To change the generated code to C++, we must create an external tool run configuration. Right-click the grammar file **Expr.g4** in the left panel and select *Run As* | *External Tools Configurations* in the context menu. Create a configuration named "ExprCpp" for the grammar and enter the following for *Arguments* (Figure 4):

```
-no-listener -visitor -encoding UTF-8 -Dlanguage=Cpp Click the Apply button.
```

| External Tools Configurations |                                                                       |        |        |
|-------------------------------|-----------------------------------------------------------------------|--------|--------|
| Create, manage, and run       | configurations                                                        |        |        |
| 📑 🖻 🐢 🗎 🗶 🖃                   | Name: ExprCpp                                                         |        |        |
| type filter text              | 🔕 Tool 🖉 Environment 🔲 <u>C</u> ommon                                 |        |        |
| 条 Ant Build                   | Grammar:                                                              |        |        |
| ▼ (Ø ANTLR                    | /ExprCpp/Expr.g4                                                      |        | Browse |
| ExprCpp     Program           | Arguments:                                                            |        |        |
|                               | -no-listener -visitor -encoding UTF-8 -Dlanguage=Cpp<br>VM Arguments: |        |        |
|                               |                                                                       |        |        |
| Filter matched 4 of 4 items   |                                                                       | Revert | Apply  |
| ?                             |                                                                       | Close  | Run    |

Figure 4. External tools configuration for the **Expr.g4** grammar file.

Click the *Run* button to generate C++ files (Figure 5). These files will regenerate automatically after every modification of the grammar file. You can manually cause a regeneration by right-clicking the name of the grammar file and selecting *Run As* | *Generate ANTLR Recognizer* from the context menu.

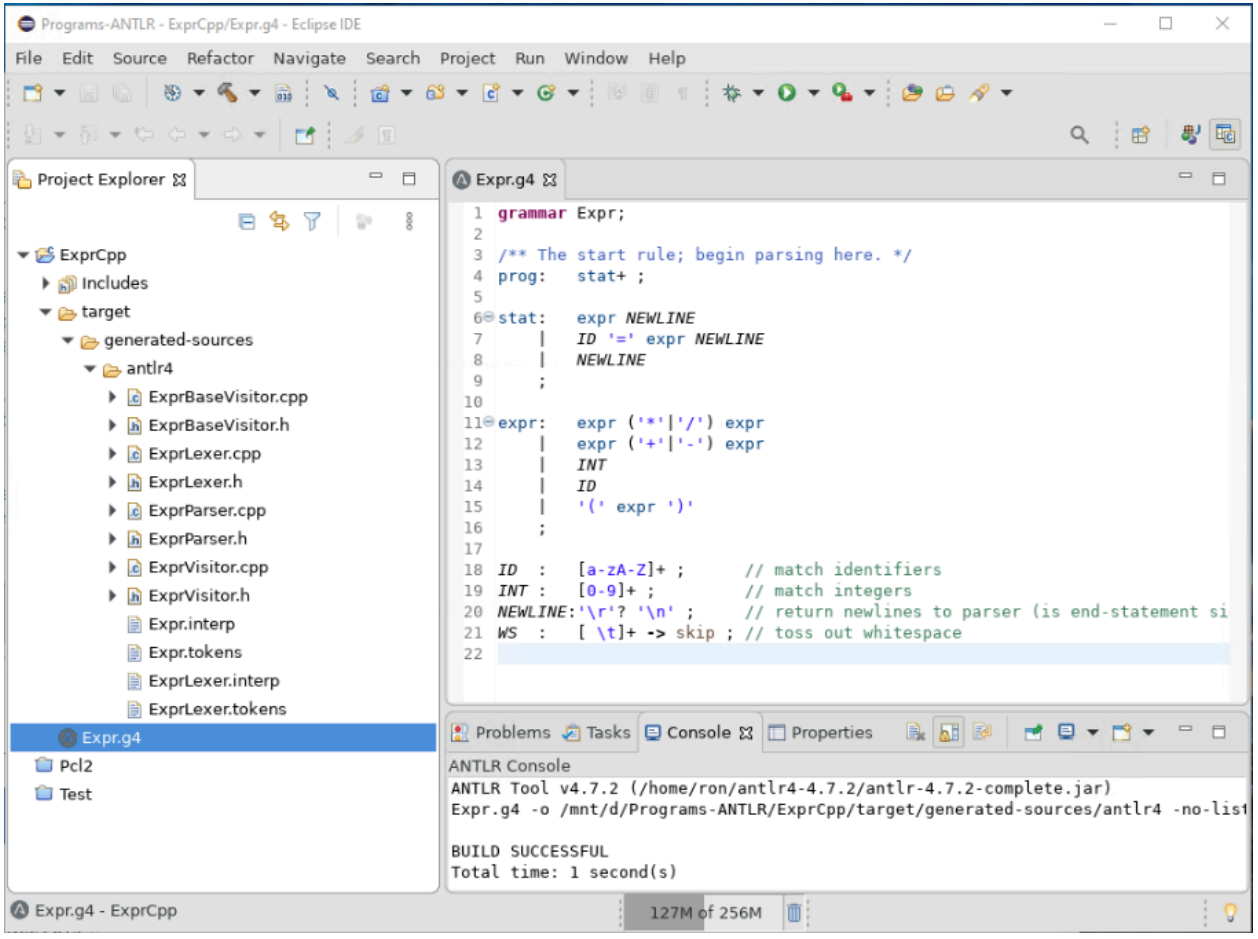

Figure 5. Generated C++ files.

From the Window dropdown menu at the top, select Show View | Other. Select Syntax Diagram and Parse Tree and click the Open button. Open the **Expr.g4** grammar file in the editor window. Select the Syntax Diagram tab. You should see a syntax diagram that ANTLR generated from the grammar file (Figure 6).

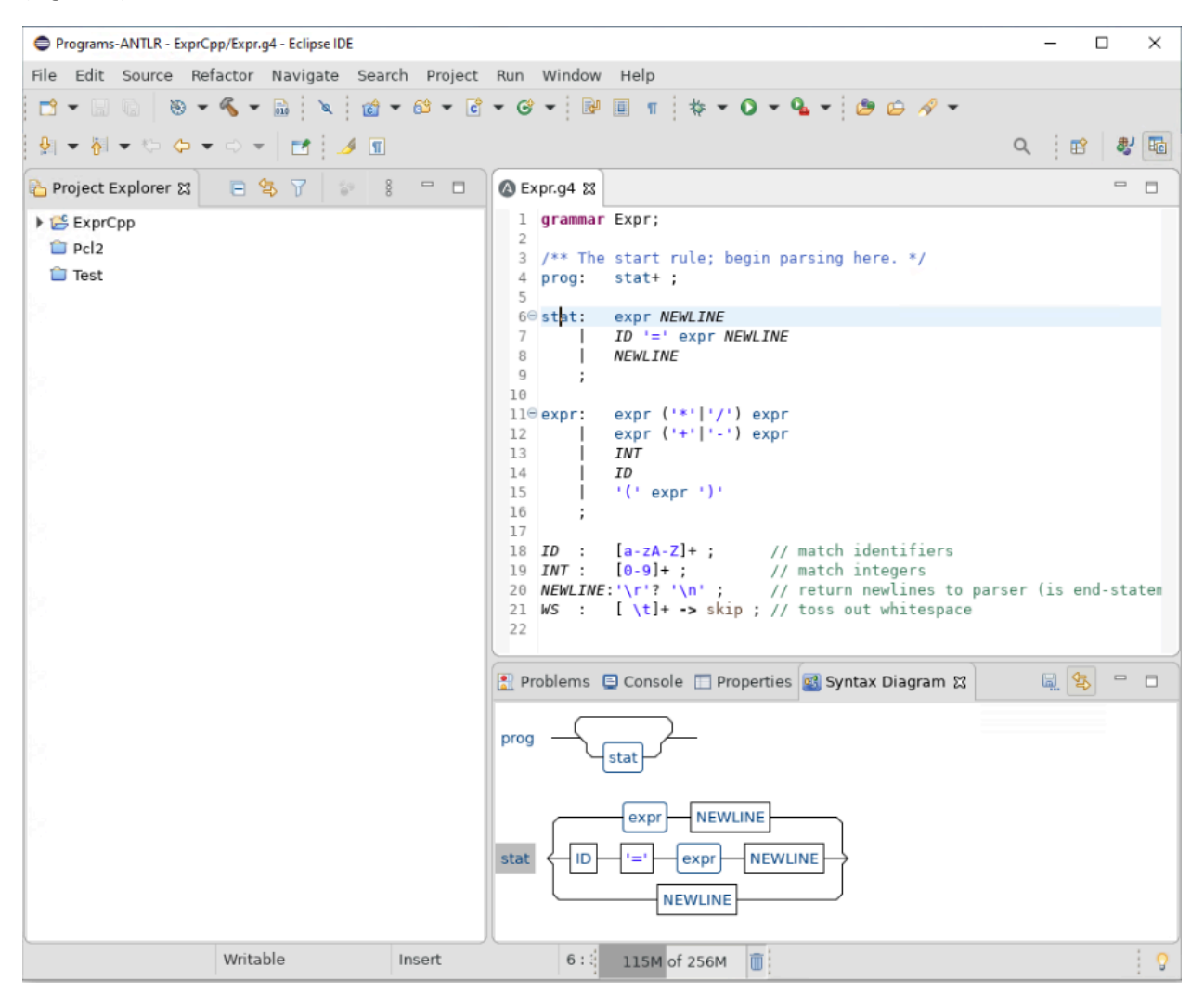

Figure 6. The syntax diagram generated from the grammar file **Expr.g4**.

Right-click the project name and select *New* | *File* to create an input source file **sample.expr**. Enter the arithmetic expression **100+2\*34** that we used before into the file and then save the file (Figure 7).

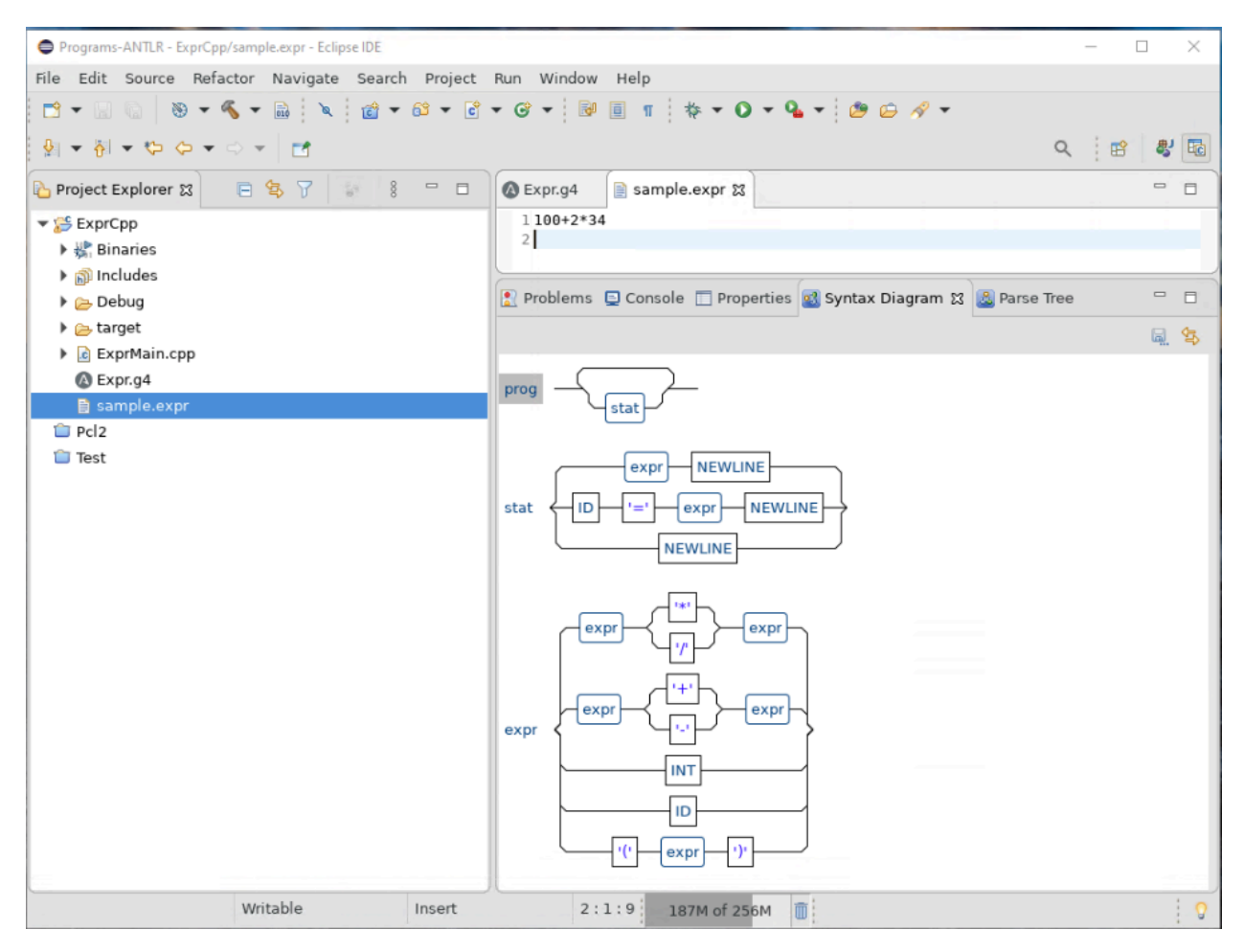

Figure 7. Input source file **sample.expr**.

Copy the contents of the source file onto the clipboard (control-A followed by control-C). Select the **Expr.g4** tab and click on **prog**, the start rule. Paste the contents of the clipboard into the **Expr::prog** panel, and you should see a parse tree that the plugin generated from the source file contents (Figure 8).

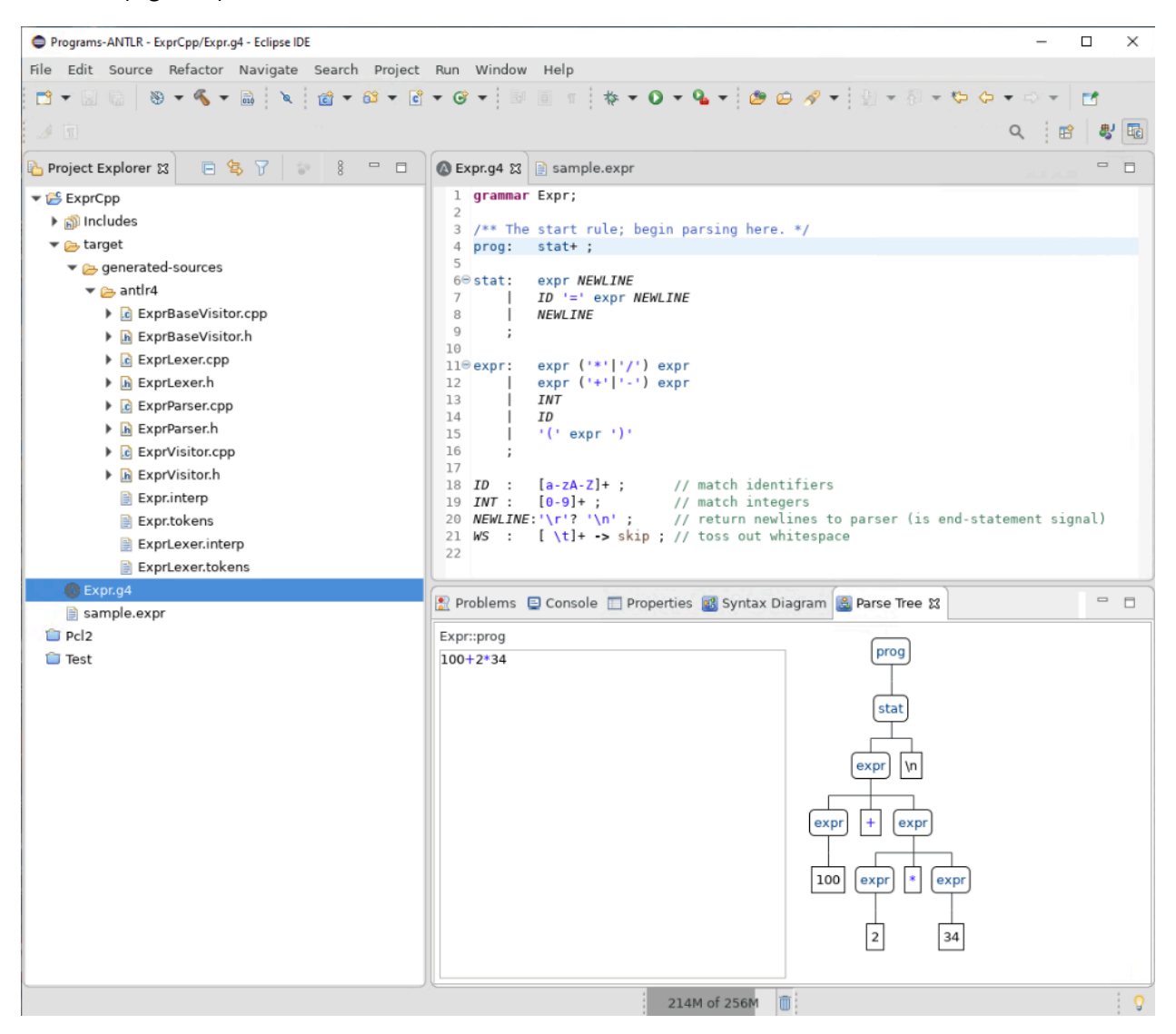

Figure 8. A parse tree generated from the input source.

# Run a C++-based ANTLR project

To successfully compile an ANTLR project, we must specify where to find the ANTLR 4 header files and libraries.

Right-click on the project name and select *Properties* from the context menu. In the **Properties for ExprCpp** dialog box, select *C/C++ Build* | *Settings* in the left panel and *GCC C++ Compiler* | *Dialect* in the main panel. Select the C++ 11 standard (Figure 9).

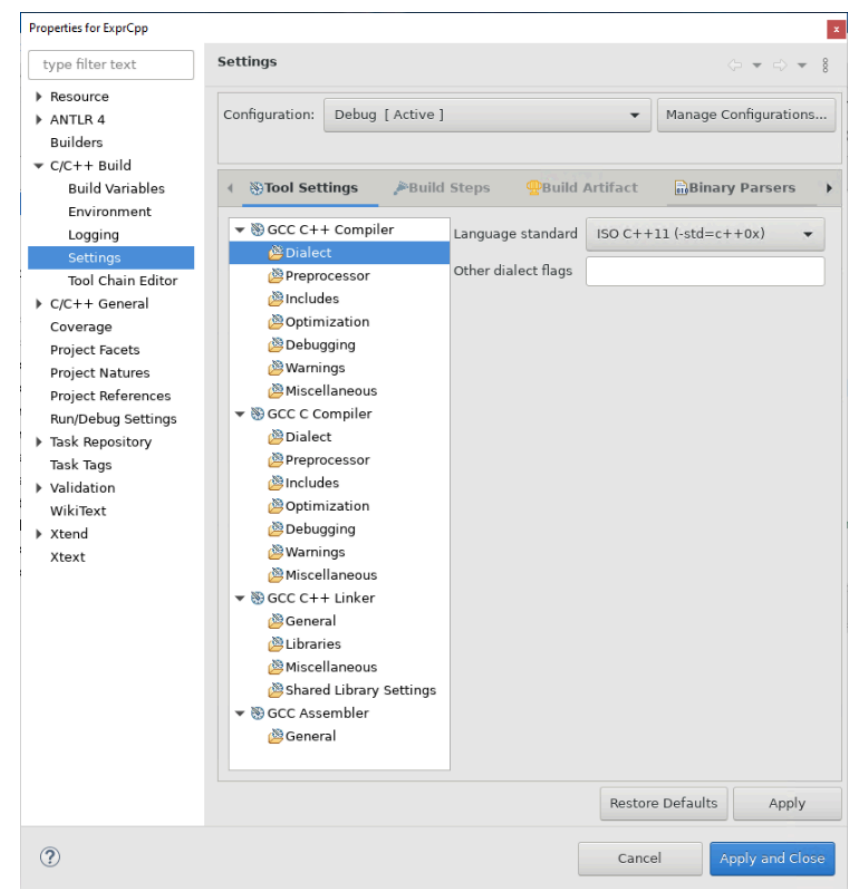

Figure 9. Setting the C++ 11 standard.

You must specify paths to directories that contain include files that the project requires. Select GCC C++ Compiler | Includes in the main panel (Figure 10).

| Properties for ExprCpp                                                                                                    |                                                                                                    |                      |                                          |
|----------------------------------------------------------------------------------------------------|----------------------------------------------------------------------------------------------------|----------------------|------------------------------------------|
| type filter text                                                                                                    | Settings                                                                                                    |                      | $(\neg \bullet \bullet) \bullet \bullet$ |
| <ul> <li>Resource</li> <li>ANTLR 4</li> <li>Builders</li> <li>C/C++ Build</li> </ul>                                                                                                    | Configuration: Debug [ Active ]                                                                                                    | •                    | Manage Configurations                    |
| Build Variables                                                                                                    | ←  ③Tool Settings                                                                                                    | Steps Pauld Artifact | Binary Parsers                           |
| Build Variables<br>Environment<br>Logging<br>Settings<br>Tool Chain Editor<br>C/C++ General<br>Coverage<br>Project Facets<br>Project Natures<br>Project Natures<br>Project References<br>Run/Debug Settings<br>Task Repository<br>Task Tags<br>Validation<br>WikiText<br>Xtend<br>Xtext | <ul> <li>S GCC C++ Compiler</li> <li>Dialect</li> <li>Preprocessor</li> <li>Includes</li> <li>Optimization</li> <li>Debugging</li> <li>Warnings</li> <li>Miscellaneous</li> <li>S GCC C Compiler</li> <li>Dialect</li> <li>Preprocessor</li> <li>Includes</li> <li>Optimization</li> <li>Debugging</li> <li>Warnings</li> <li>Miscellaneous</li> </ul> | Include paths (-I)   |                                          |
| 3                                                                                                    | <ul> <li>♥ GCC C++ Elikel</li> <li> <sup>™</sup>General</li> <li> <sup>™</sup>Libraries</li> <li> <sup>™</sup>Miscellaneous</li> <li> <sup>™</sup>Shared Library Settings</li> <li> <sup>™</sup>SGCC Assembler</li> <li> <sup>™</sup>General</li> </ul>                                                                                                | Restor               | e Defaults Apply                         |

Figure 10. The dialog box to specify include paths to directories that contain needed include files.

In the *Include paths* panel, click the green + to add a path to a directory that contains include files (Figure 11).

| Add directory | path   |           |             | x  |
|---------------|--------|-----------|-------------|----|
| Directory:    |        |           |             |    |
|               |        |           |             |    |
|               |        |           |             |    |
|               |        |           |             |    |
|               | Cancel | Workspace | File system | ОК |
|               |        |           |             |    |

Figure 11. Adding a directory path.

Click the *Workspace* button. In the **Folder selection** dialog box, select the project folder **ExprCpp** (Figure 12). Click the *OK* button, and then click the *OK* button of the **Add directory path** dialog box.

| File selection x                          |
|-------------------------------------------|
| Select one or more Workspace Files        |
| 🕨 😂 ExprCpp                               |
| Pcl2                                      |
| 📁 Test                                    |
|                                           |
|                                           |
|                                           |
|                                           |
|                                           |
|                                           |
|                                           |
|                                           |
|                                           |
|                                           |
| One of the elements selected isn't a file |
| Cancel OK                                 |

Figure 12. Selecting **ExprCpp** as a directory that contain needed include files.

Repeat the process again, but this time in the **Folder selection** dialog box, select the folder **ExprCpp/target/generated-sources/antlr4** (Figure 13). Click the *OK* button, and then click the *OK* button of the **Add directory path** dialog box.

|                                                                                                    | Folder selection                                      |
|----------------------------------------------------------------------------------------------------|-------------------------------------------------------|
|                                                                                                    | Select one or more Workspace Folders                  |
|                                                                                                    | ✓                                                     |
|                                                                                                    | <ul> <li>generated-sources</li> <li>antir4</li> </ul> |
|                                                                                                    | <ul> <li>□ Pcl2</li> <li>□ Test</li> </ul>            |
| Figure 13. Selecting<br>ExprCpp/target/generated-<br>sources/antlr4 as a directory that contains<br>peeded include files | •                                                     |
| needed include mes.                                                                                                    | Cancel OK                                             |

Repeat the process one more time, but this time in the Add directory path dialog box, click the File system button. Click Other Locations in the left panel, then Computer in the main panel. Select the directory

/usr/local/include/antlr4-runtime which contains the ANTLR header files (Figure 14). Click the OK button.

| 🔗 Recent                  | 4 2     | usr               | local | include | € ▶     |      |         | C7 |
|---------------------------|---------|-------------------|-------|---------|---------|------|---------|----|
| 🔂 Home                    | Name    |                   |       | -       | Size    | P    | Modifie | ed |
| 🛅 Desktop                 | in ant  | lr4-runti<br>ir h | me    |         | 96 1 ki |      | resterd | ay |
| 盲 eclipse-2019-12         | mp      | irxx.h            |       |         | 123.7   | kB S | Sun     |    |
| Filesyste 🔺               |         |                   |       |         |         |      |         |    |
| + Other Locations         |         |                   |       |         |         |      |         |    |
| Select a folder from file | system: |                   |       |         |         |      |         |    |
|                           |         |                   |       |         | Cancel  |      | Ope     | n  |

×

Figure 14. Selecting directory /usr/local/include/antlr4-runtime which contains the ANTLR header files.

The project will have three directories that contain the required include files (Figure 15). Click the Apply and Close button.

![](_page_12_Picture_6.jpeg)

Figure 15. Three directories that contain required include files.

Now and select *GCC C++ Linker* | *Libraries* (Figure 16).

![](_page_13_Picture_2.jpeg)

Figure 16. The dialog box to specify needed libraries.

In the top Libraries panel, click the green + to add a library. In the Enter Value dialog box, enter "antlr4-runtime" and click the OK button. (Figure 17)

Figure 17: Specifying the antlr4-runtime library.

If the ANTLR 4 runtime library is not in the standard library directory /usr/local/lib, then you must also set the path of the directory containing the library. Do this in the *Library search path* panel (Figure 18).

ANTLR 4 runtime library.

Figure 18: Specifying the directory that contains the

Now the project can access the ANTLR 4 runtime library. Click the *Apply and Close* button.

To run in Eclipse, our sample project needs a main. Right-click the project name and select *New* | *Source file* from the context menu. Enter **ExprMain.cpp** as the name of the source file (Figure 19). Click the *Finish* button.

| New Source File               |                               | x         |
|-------------------------------|-------------------------------|-----------|
| Source File<br>Create a new s | source file.                  | C         |
| Source folder:                | ExprCpp                       | Browse    |
| Source file:                  | ExprMain.cpp                  |           |
| Template:                     | Default C++ source template 🗸 | Configure |
|                               |                               |           |
|                               |                               |           |
| ?                             | Cancel                        | Finish    |

Figure 19. Creating the main source file.

Enter the following code in the editor for source file **ExprMain.cpp**:

```
#include <iostream>
#include <fstream>
#include "antlr4-runtime.h"
#include "ExprLexer.h"
#include "ExprParser.h"
using namespace antlrcpp;
using namespace antlr4;
using namespace std;
int main(int argc, const char *args[])
{
    ifstream ins;
    // Create the input stream.
    ins.open(args[1]);
    ANTLRInputStream input(ins);
    // Create a lexer which scans the input stream
    // to create a token stream.
    ExprLexer lexer(&input);
    CommonTokenStream tokens(&lexer);
    // Print the token stream.
    cout << "Tokens:" << endl;</pre>
    tokens.fill();
    for (Token *token : tokens.getTokens())
    {
        std::cout << token->toString() << std::endl;</pre>
    }
    // Create a parser which parses the token stream
    // to create a parse tree.
    ExprParser parser(&tokens);
    tree::ParseTree *tree = parser.prog();
    // Print the parse tree in Lisp format.
    cout << endl << "Parse tree (Lisp format):" << endl;</pre>
    std::cout << tree->toStringTree(&parser) << endl;</pre>
    return 0;
}
```

Select the project name and click the hammer icon at the top to compile and link the project (Figure 20). There may be compiler warnings that you can safely ignore.

![](_page_16_Picture_2.jpeg)

Figure 20. Compiling and linking project **ExprCpp**.

Before you can run the program, you must create a run configuration for this project. Select the project name. From the *Run* dropdown menu at the top, select *Run Configurations*. In the **Create, manage, and run configurations** dialog box, select *C/C++ Application* in the left panel and click the *New Launch Configuration* button above it (the document icon with the yellow plus sign).

In the right panel, type "ExprCpp" for the configuration name (Figure 21). If the *Project* field is empty, click the first *Browse* button to select the project.

| Run Configurations                                                                                                    |                                                                                                    |        |
|----------------------------------------------------------------------------------------------------|----------------------------------------------------------------------------------------------------|--------|
| Create, manage, and run configur                                                                                                    | ations                                                                                                    |        |
| Program not specified                                                                                                    |                                                                                                    |        |
|                                                                                                    | Name: ExprCpr                                                                                                    |        |
| <pre>type filter text </pre> ▼ C C/C++ Application                                                                                                    | Project:                                                                                                    |        |
| E ExprCpp Debug                                                                                                    | ExprCpp                                                                                                    | Browse |
| <ul> <li>Eclipse Application</li> <li>Gradle Task</li> </ul>                                                                                                    | C/C++ Application:                                                                                                    |        |
| Claute fest Claute fest Claut | Variables       Search Project         Build (if required) before launching       Build Configuration:         Build Configuration:       Select Automatically         Enable auto build       Disable auto build         Image: Use workspace settings       Configure Workspace Set | Browse |
| Filter matched 15 of 16 items                                                                                                    | Revert                                                                                                    | Apply  |
| ?                                                                                                    | Close                                                                                                    | Run    |

Figure 21. Creating a run configuration.

If the *C/C++* Application field is empty, click the Search Project button. In the **Program Selection** dialog box, select **ExprCpp** and click the *OK* button (Figure 22).

| Program Selection                 | x |
|-----------------------------------|---|
| Choose a program to run:          |   |
| 1                                 | ] |
| Binaries:                         |   |
| ExprCpp                           |   |
|                                   |   |
|                                   |   |
|                                   |   |
|                                   |   |
|                                   |   |
|                                   |   |
| our life an                       |   |
| Qualiner:                         |   |
| x86_64ie - /Exprcpp/Debug/Exprcpp |   |
|                                   |   |
|                                   |   |
|                                   |   |
|                                   |   |

Figure 22. Selecting the program to run.

Click the *Arguments* tab and enter **sample.expr** as the program's command-line argument, the source file to compile. (Figure 23).

| Run Configurations                                                                                                    |                           |                    |                      | x                  |
|----------------------------------------------------------------------------------------------------|---------------------------|--------------------|----------------------|--------------------|
| Create, manage, and run configura                                                                                                    | itions                    |                    |                      | R                  |
|                                                                                                    |                           |                    |                      |                    |
| Image: Second system         type filter text         type filter text         Image: Second system         Image: Second system <tr< th=""><th>Name: ExprCpr</th><th>ironment 🔲 🖸 Commo</th><th>n</th><th></th></tr<> | Name: ExprCpr             | ironment 🔲 🖸 Commo | n                    |                    |
| Group     Launch Group     Launch Group (Deprecated)     Maven Build     Naven Build                                                                                                    |                           |                    |                      |                    |
| Mwe2 Launch     OSGi Framework     Jus Task Context Test                                                                                                    |                           |                    |                      | Variables          |
|                                                                                                    | Working directory:        |                    |                      |                    |
|                                                                                                    | \${workspace_loc:ExprCpp} |                    |                      |                    |
|                                                                                                    | ✓ Use de <u>f</u> ault    |                    |                      |                    |
|                                                                                                    |                           | W <u>o</u> rkspace | File S <u>y</u> stem | Variabl <u>e</u> s |
| Filter matched 15 of 16 items                                                                                                    |                           |                    | Revert               | Apply              |
| ?                                                                                                    |                           |                    | Close                | Run                |

Figure 23. Specifying the command-line argument **sample.expr**, the source file to compile.

Click the *Apply* button and then the *Run* button. You should see output from running the generated compiler in the *Console* tab of the main Eclipse window. First is a list of tokens from the token stream generated by the lexer, and then the parse tree generated by the parser in Lisp format (Figure 24).

![](_page_19_Picture_2.jpeg)

Figure 24. Output from running the generated compiler.